Instructions for **Creating a New NCCER** Card Number for Students

#### New NCCER Card Number Registration Process

- **Privacy and security of records:** NCCER is committed to the privacy and security of all individuals who interact with our systems. All individuals will enter their own personal information and create a secure password.
- Individuals own their credentials: Individuals will access their own credentials, transcripts, score reports and training prescriptions, and maintain their NCCER personal profile through their online NCCER account.
- Electronic Terms and Conditions provide ease and efficiency in agreeing to all NCCER disclosures: This includes registration, release, responsibilities and liabilities agreements. *Paper release forms will no longer be maintained for auditing purposes.*
- Instructions Overview:
  - Visit NCCER registration site.
  - Verify and Enter user information.
  - Record NCCER number.
  - Check email and setup up password creation and recovery.

Using a mobile device or PC, visit web.myaccount.nccer.org OR scan QR code

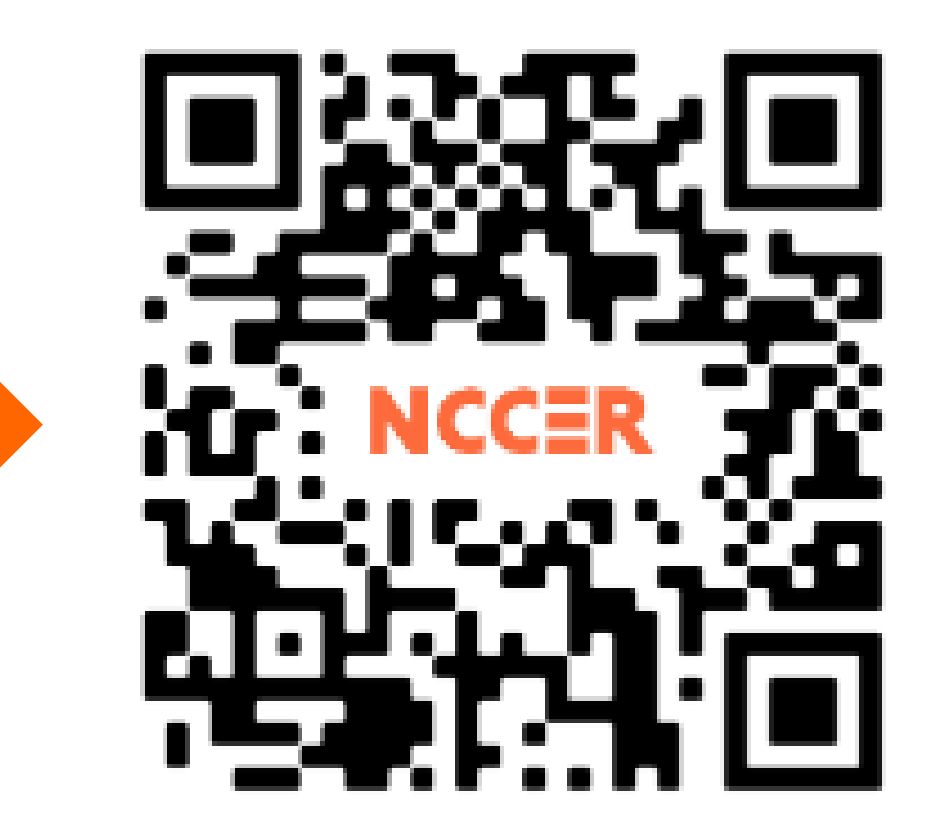

#### Do you have an NCCER Card Number?

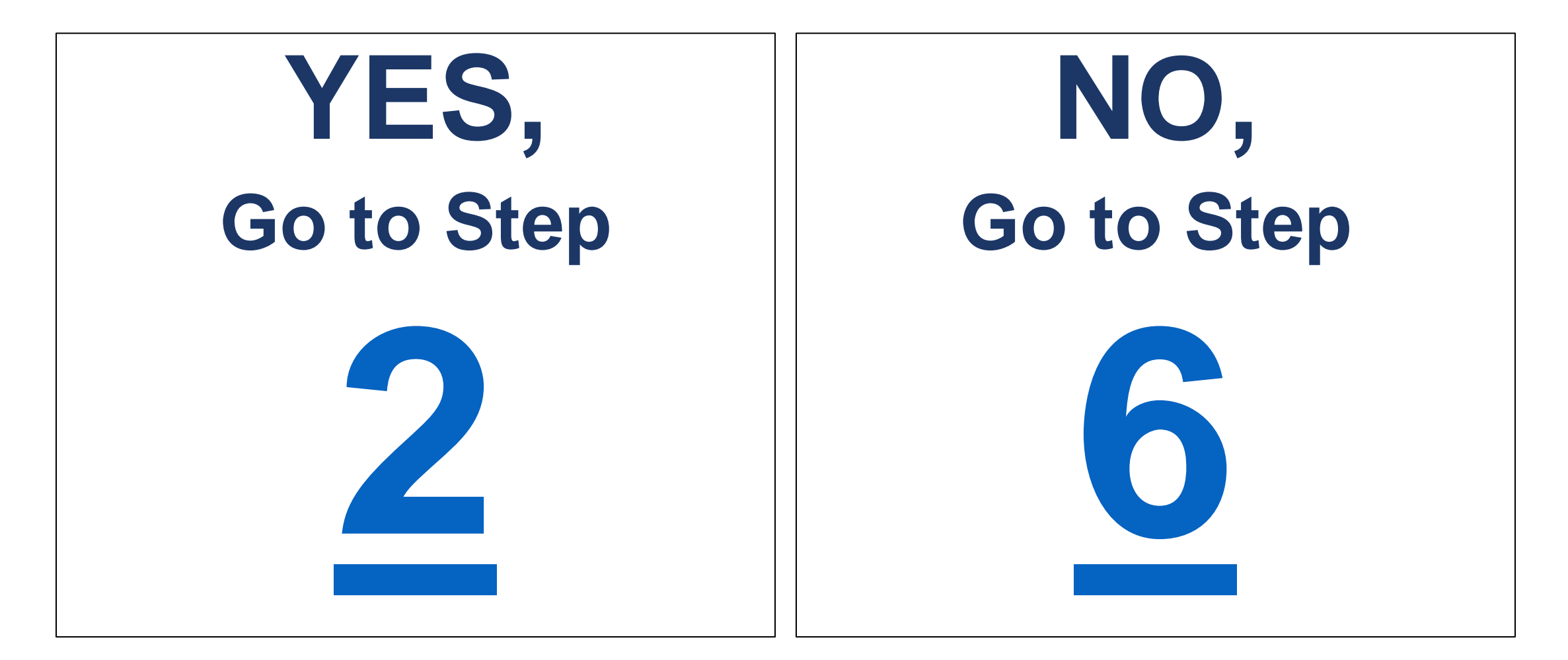

#### Click on "Look Up Card Number"(see below).

#### Sign Up

Enter your information to create your NCCER Account and have an NCCER number generated or retrieved for you.

| First Name                                  | Last Name |  |  |
|---------------------------------------------|-----------|--|--|
| John                                        | Smith     |  |  |
| Email Address                               |           |  |  |
| example@gmail.com                           |           |  |  |
| Mobile Number                               |           |  |  |
|                                             |           |  |  |
| NCCER Number (Optional) Look Up Card Number |           |  |  |
|                                             |           |  |  |

# 3

### Enter the following:

a. Last Name

**b. ID Type** = SSN, Drivers License number, School ID Etc. **c. ID Number** 

#### NCCER Number Lookup

Complete the information below to look up an NCCER number. For successful retrieval, information entered must match what was used to create the NCCER number.

| Last Name              |                           |  |
|------------------------|---------------------------|--|
| Smith                  |                           |  |
| ID Туре                | ID Number                 |  |
| North Carolina Stude 👻 |                           |  |
|                        | Please input alternate ID |  |
| Find My Number         |                           |  |

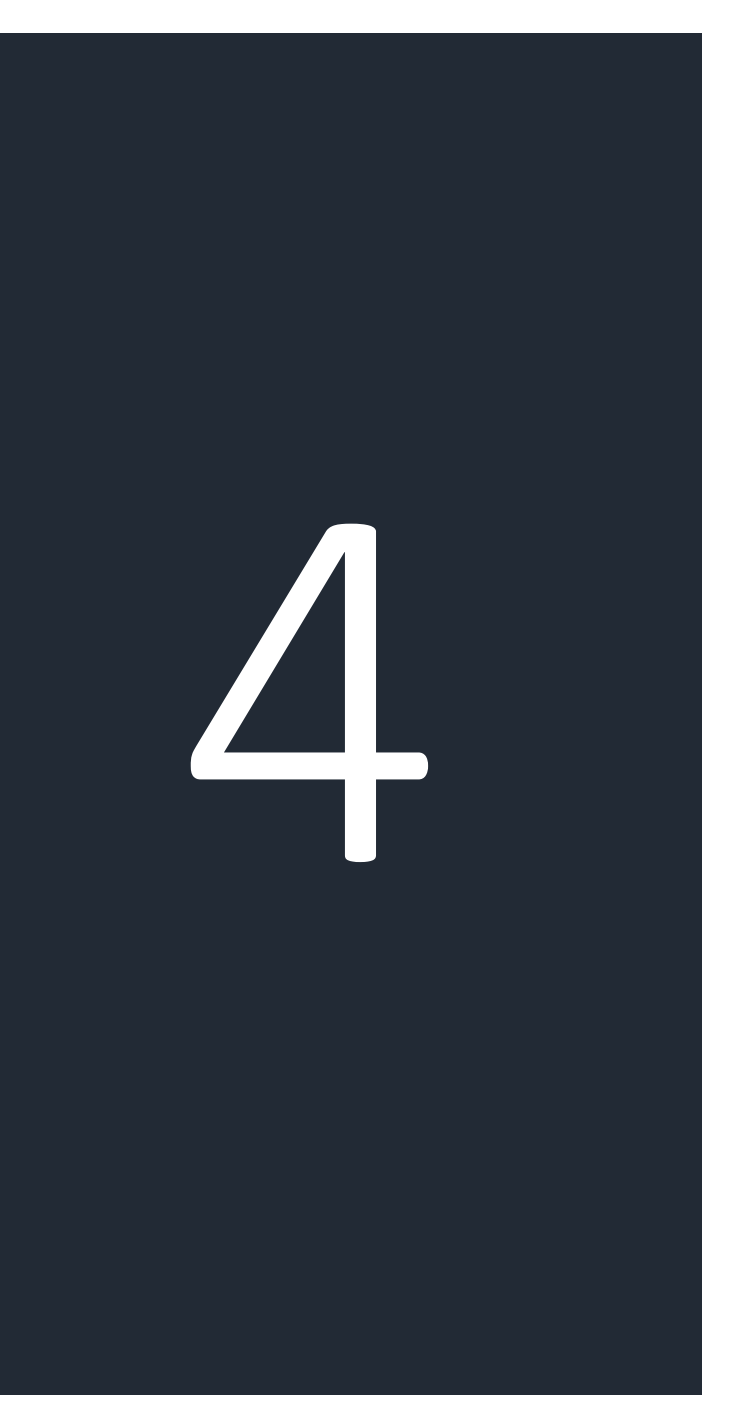

Do the following: a. Click "Find My Number" b. Record your NCCER Card #

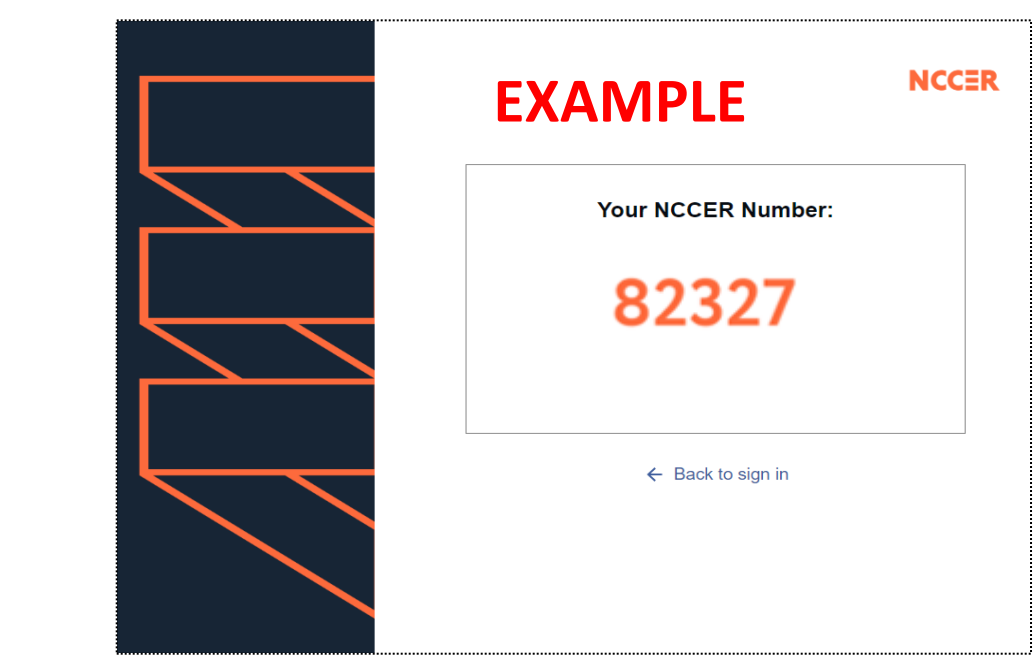

#### c. Provide # to your Instructor

Note: If a number is not found, click for support (link).

Navigate to https://myaccount.nccer.org/Acco unt/Login or scan QR code

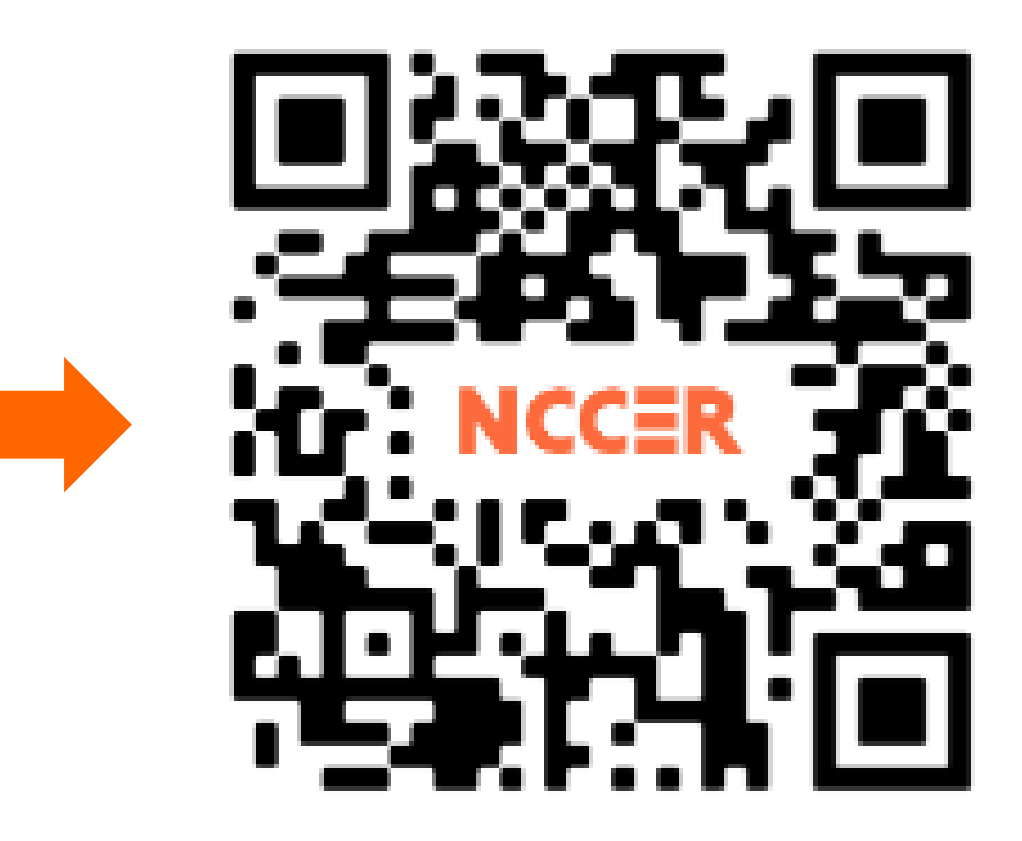

## 6

#### Enter the following:

- a. First Name and Last Name
- b. Email Address (for password recovery)

c. Mobile Number (if required) d. NCCER Number (leave blank if new)

#### Sign Up

Enter your information to create your NCCER Account and have an NCCER number generated or retrieved for you.

#### First Name

Last Name

John

Smith

Email Address

continued...

e. ID Type (SSN, Drivers license, School ID etc.)
f. ID Number
g. Date of Birth
h. Place of Birth

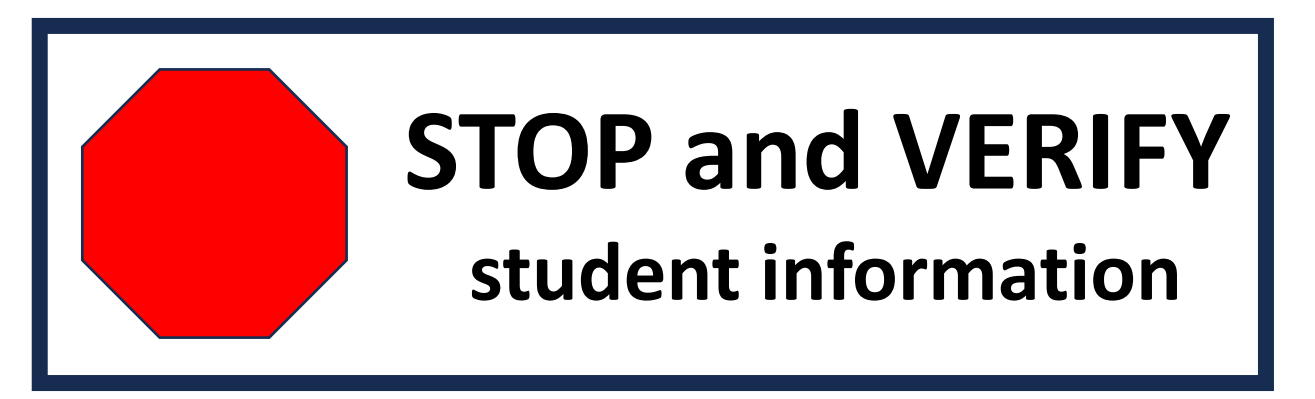

**Note:** Accurate EMAIL NEEDED for Account set up

i. Read and Accept "Terms and Conditions" (replaces R&R)

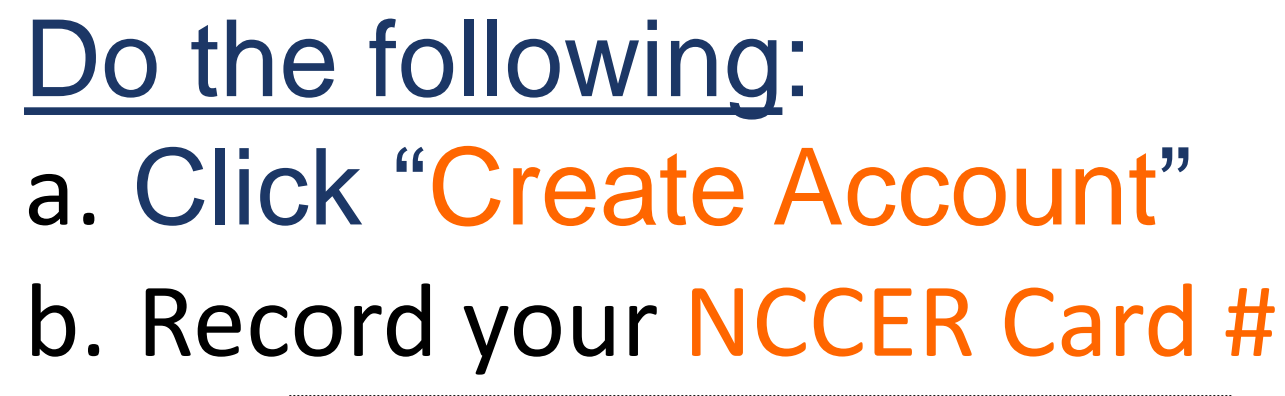

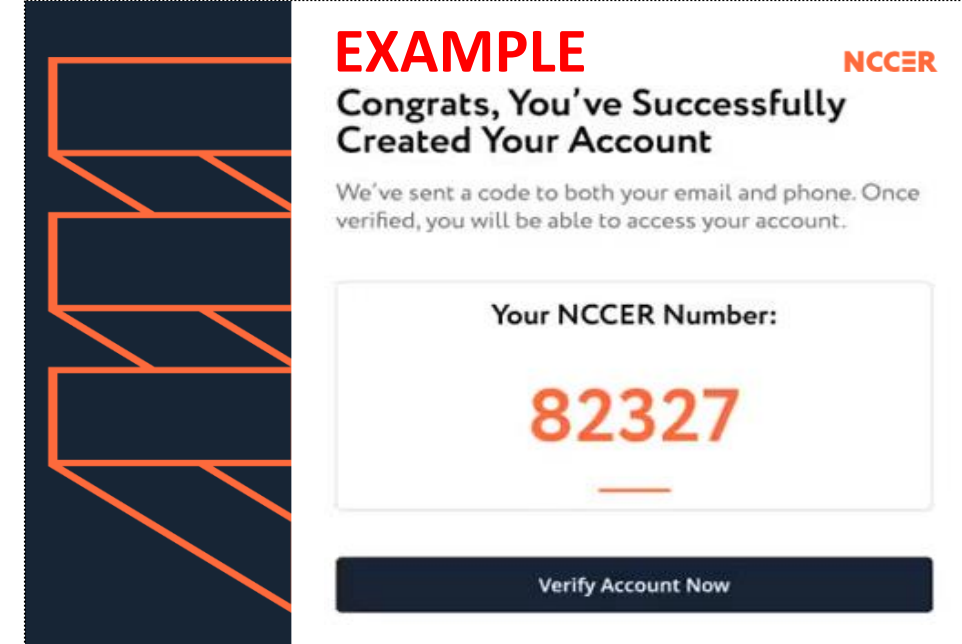

c. Provide # to your Instructord. Click "Verify Account Now"

### Sign-in

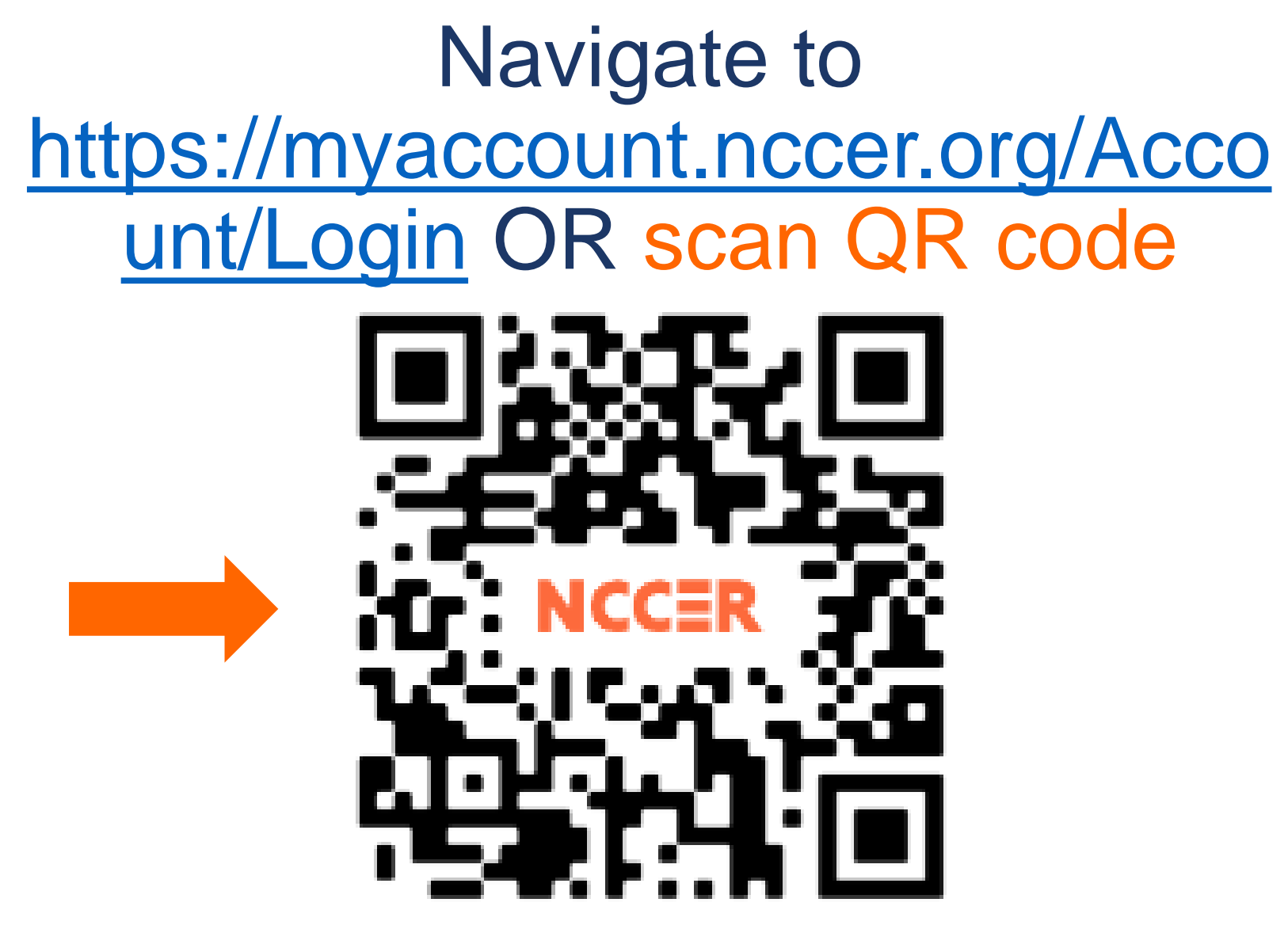

Note: mobile devices cannot be used for module testing.

If you have any questions, please contact your Program Director or NCCER SUPPORT

> NCCER Support (<u>386</u>) <u>518-6500</u> Toll Free (888) 622-3720 Support email support@nccer.org

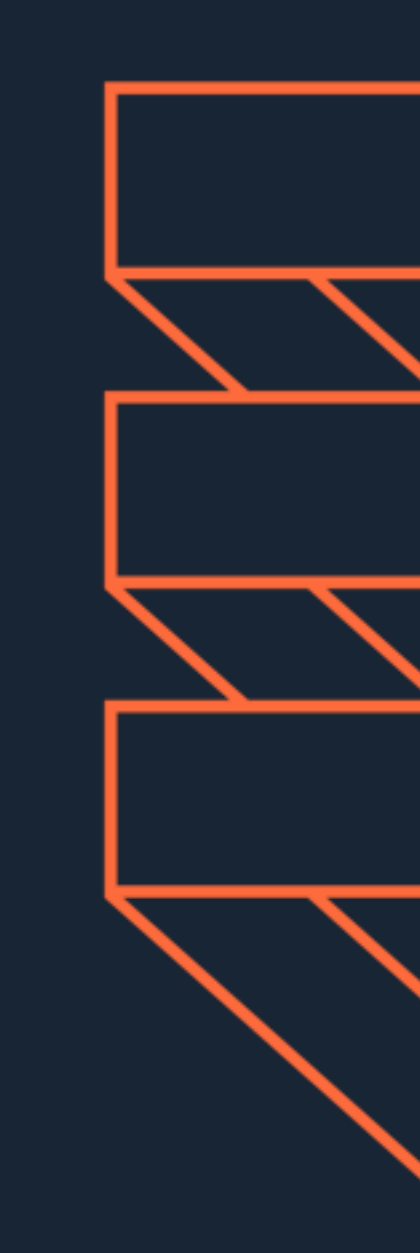